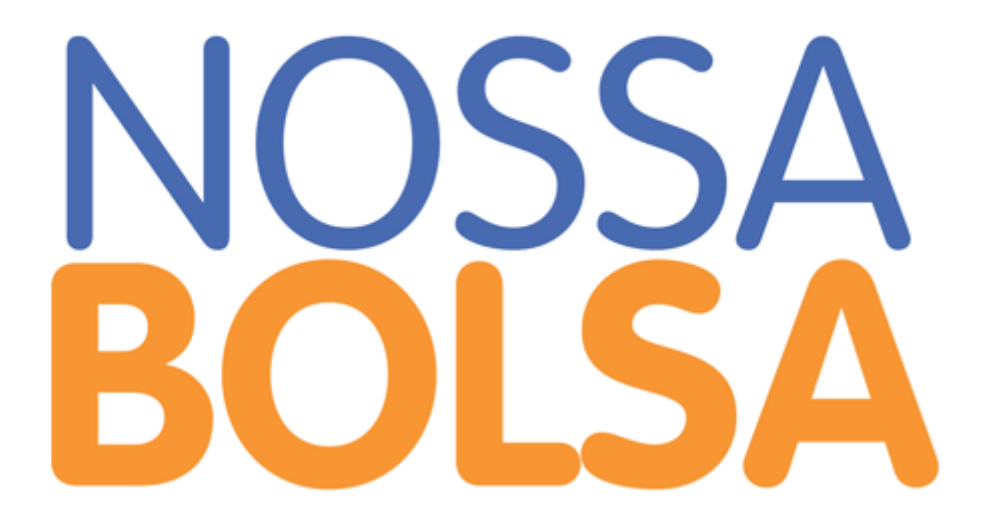

TUTORIAL – PROCESSO SELETIVO 2020

# 1. Primeiro Acesso da IES

Para acessar o sistema pela primeira vez é necessário acessar o site: <u>https://fapes.es.gov.br/</u>. Uma vez no site basta clicar em PROGRAMA NOSSA BOLSA e depois em Sistema de Gestão.

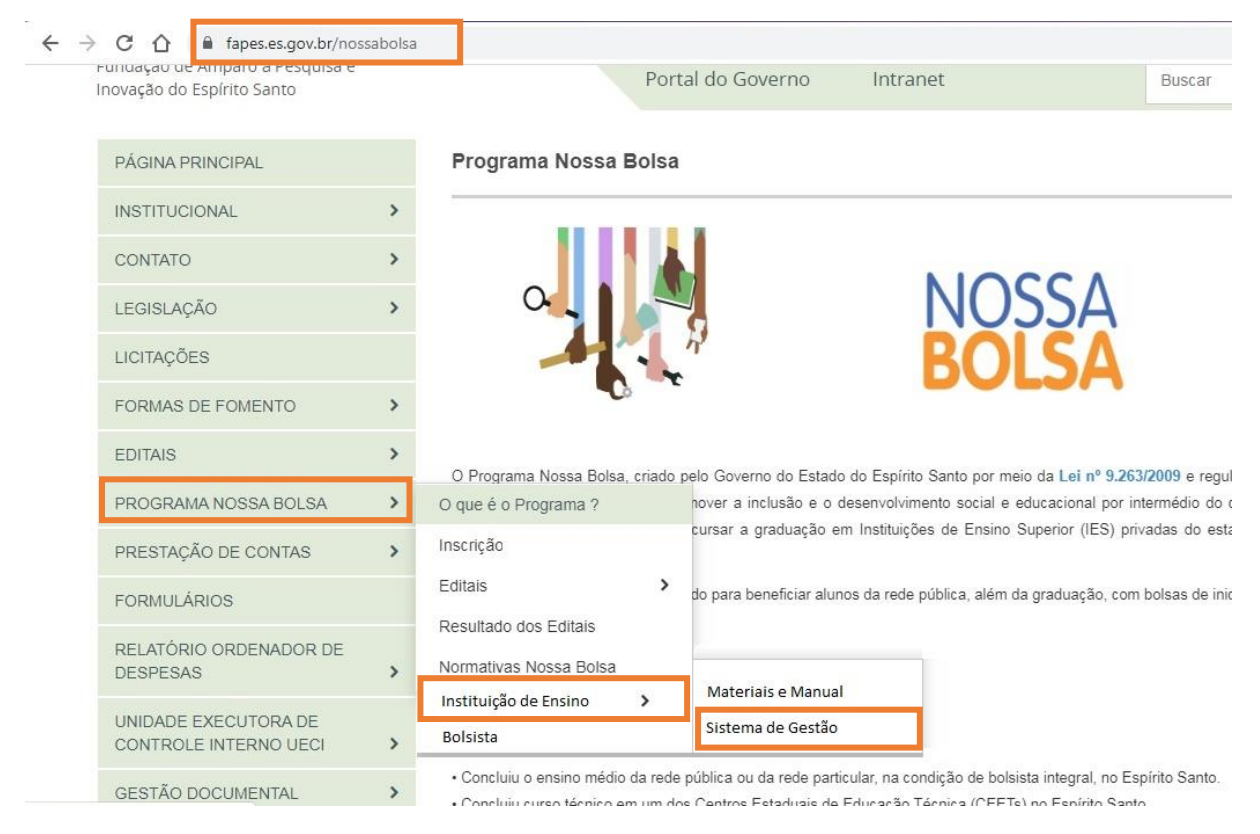

Na tela exibida na Figura 1 devemos clicar em primeiro acesso e então seremos direcionados pra tela da Figura 2. Nessa tela devemos informar o email da IES definido previamente como email de acesso ao sistema. Ao confirmar, um link será enviado para o email informado e com esse link será possível definir a senha de acesso ao sistema.

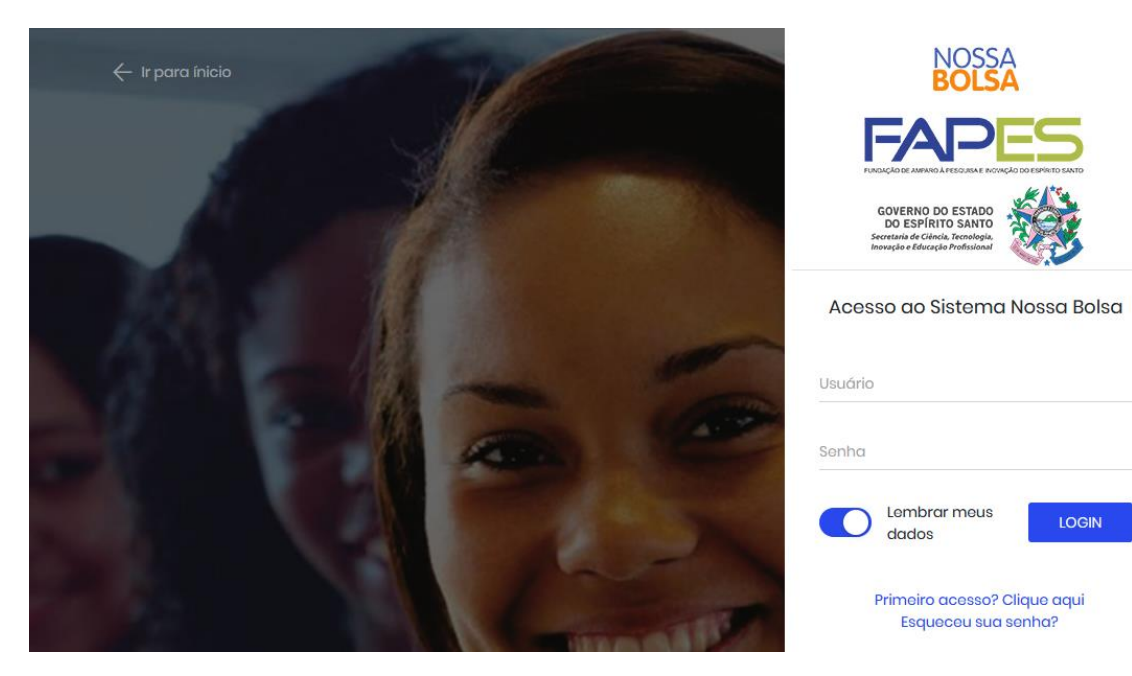

Figura 1 - Tela Inicial

| NOSSA<br>BOLSA        |                         | GOVERNO DO ESTADO<br>DO ESPÍRITO SANTO<br>Secretaria de Ciência, Tecnologia,<br>Inovação e Educação Profissional | <b>X</b>    |
|-----------------------|-------------------------|----------------------------------------------------------------------------------------------------|-------------|
|                       | Primeiro Aces           | so no Sistema                                                                                                    |             |
| Digite seu e-mail. Er | nviaremos as instruções | para continuação d                                                                                               | o cadastro. |
| E-mail                |                         |                                                                                                    |             |
|                       |                         |                                                                                                    |             |

Figura 2 - Email IES

# 2. Montagem e Vínculo de Grades

O agente da IES deve montar a grade dos cursos. Essa grade deve conter a quantidade de períodos e as disciplinas que compõe cada período. As turmas ofertadas no quadro de vagas devem ser vinculadas a uma grade de um curso, para que os bolsistas dessa turma respeitem essa grade. O Período para criação e vínculo das grades será do dia 20/01 até o dia 06/02.

### 2.1 Cursos da IES

Primeiramente, para podermos inserir as grades é necessário selecionar o Curso que tem essa grade. O usuário da instituição poderá entrar no sistema e visualizar seus Cursos cadastrados (clicando em Cursos e Grades). Para criar um novo curso que não esteja dentre os listados deverá proceder conforma a explicação abaixo.

Para criar um novo curso:

| NOSSA muthit<br>BOLSA | ≡                       | ies_user1          |
|-----------------------|-------------------------|--------------------|
| INÍCIO                | Cursos e Grades 🍈 💮 · 🕬 | ursos 3 Novo Curso |
| n Painel de Controle  | Consultar Cursos        |                    |
| CONTROLE              | Curso                   | Ações              |
|                       | Agronomia               |                    |
| Disciplinas           | ① Enfermagem            |                    |
| 🖉 Vinculo             | 1 Zootecnia             |                    |

Figura 3 - Listagem dos Cursos

- 1. Na barra de navegação, expandir as opções de Cadastros/Consultas.
- 2. Clicar em Cursos e Grades; a tela de consulta de cursos será exibida.
- 3. Cadastrar um **Novo Curso**.

Ao clicar em **Novo Curso**, o seguinte formulário será exibido:

| Cadastro de Curso                                                 |                                                       |
|-------------------------------------------------------------------|-------------------------------------------------------|
| 🕫 Dados do Curso 📋                                                |                                                       |
| Curso*                                                            | Código*                                               |
| Selecione o Curso                                                 | Código                                                |
| Ano do Exame ENADE Conceito ENADE Selecione o Anc  Conceito ENADE | Nº do Rec. MECConceito MECNúmero do RecorConceito MEC |
| Quantidade de Horas do Estágio                                    |                                                       |
| Quantidade de Horas do Estágio<br>Nivelamento<br>Não Sim          |                                                       |
|                                                                   | 2 Cancelar Salvar 3                                   |

Figura 4 - Novo Curso

- 1. Preencher o formulário com as informações do curso
  - Curso Selecionar um curso genérico da lista
  - Código Código de controle interno da IES
  - Nivelamento Vestígio do sistema antigo \*\*\*?
- 2. Cancelar o cadastro
- 3. Salvar o cadastro

A listagem de cursos que é exibida ao clicar em Cursos e Grades ou quando salvamos um novo Curso contém quatro ações possíveis em relação a cada um dos Cursos listados.

| Consultar Cursos |  |
|------------------|--|
| Curso            |  |
| () Agronomia     |  |
| ① Enfermagem     |  |
|                  |  |

Figura 5 - Opções da Listagem de Cursos

- 1. Editar as informações do curso
- 2. Deletar o curso
- 3. Informações do curso
- 4. Grades

### 2.2 Grades dos Cursos

Ao clicar no botão de grades será exibido uma lista de grades existentes para aquele curso(se houver alguma) assim como uma opção para criar uma **Nova Grade**:

- 1. Visualizar a grade
- 2. Deletar a grade
- 3. Voltar a página
- 4. Criar uma Nova Grade

Ao clicar no botão Nova Grade, a seguinte página será exibida:

| Cursos e<br>Grades | ☆・Cursos<br>・Grades |       | Nova Grade |
|--------------------|---------------------|-------|------------|
|                    |                     | 3     | 4          |
| Consultar Grades   |                     |       |            |
|                    |                     |       |            |
| Grade              |                     | Ações |            |
| 2019/1             |                     |       |            |
|                    |                     |       |            |

Figura 6 - Nova Grade

- 1. Importar grade por documento externo
- 2. Voltar a página
- 3. Inserir o nome da grade
- 4. Selecionar uma disciplina
- 5. Incluir a disciplina no período
- 6. Adicionar mais um período
- 7. Excluir o período
- 8. Cancelar criação da grade
- 9. Salvar grade

|                                                      | Curros e Grades                          | ruuus - cuuustui |             |     | 2 ←         |            |
|------------------------------------------------------|------------------------------------------|------------------|-------------|-----|-------------|------------|
| Cadastro de Grade                                    | Cursos e orades                          |                  |             |     |             |            |
| Dados da Grade                                       | 0                                        |                  |             |     |             |            |
| Nome da Grade* 3                                     |                                          |                  |             |     |             |            |
| Nome da Grade                                        |                                          |                  |             |     |             |            |
| E Grade Curriculo                                    | r                                        |                  |             | 8 📑 | - Cadastrar | Disciplina |
|                                                      |                                          |                  |             |     |             |            |
| 1º Período                                           |                                          |                  |             |     |             | 7 🔋        |
| 1º Período<br>Adicione disciplinas                   | para este período                        |                  |             |     |             | 7          |
| Período Adicione disciplinas Disciplina Sol          | para este período<br>acione a Disciplina | 4                | v Incluir 5 |     |             | 7          |
| P Período<br>Adicione disciplinas<br>Disciplina Sole | para este período<br>acione a Disciplina | 4                | v Incluir 5 |     |             | 7 8        |

Figura 7 - Nova Grade

#### 2.2.1 Importar Grade por Documento Externo

Ao clicar em Importar Grade a tela da Figura 8 será exibida. O usuário poderá baixar o modelo de arquivo da grade clicando em Baixar Modelo. Esse modelo fornece um template que exemplifica como deve ser o arquivo da grade. Ao clicar em carregar o sistema irá possibilitar a seleção do arquivo que contém a grade a ser importada. Ao selecionar e confirmar o arquivo o resultado da importação será exibido (ver ). Ao importar a grade ela aparecerá preenchida na tela de dados da Grade como na figura x. Para que a grade seja devidamente registrada é necessário dar um nome para ela (por exemplo 2020/1) e salvá-la.

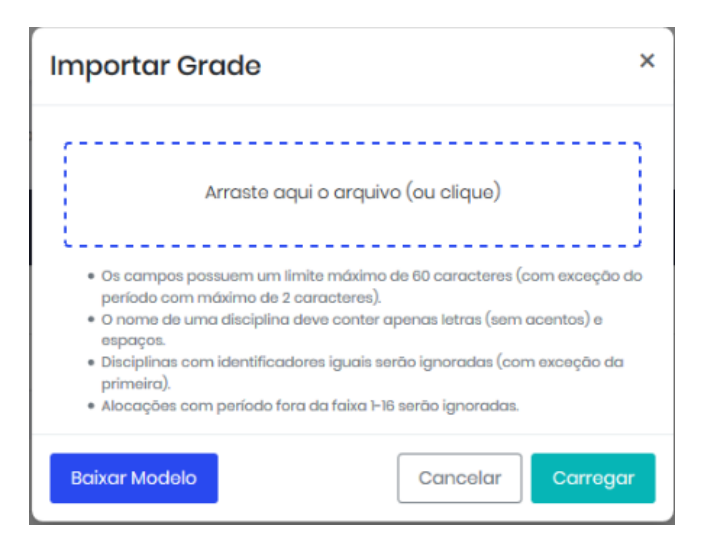

#### Figura 8 - Importar Grade

| Resultado da Importação |                  |               |         |  |  |  |  |
|-------------------------|------------------|---------------|---------|--|--|--|--|
| Alocações Carregadas    |                  |               |         |  |  |  |  |
|                         | Disciplina       | Identificador | Período |  |  |  |  |
|                         | EXEMPLO I        | EX3538        | 1       |  |  |  |  |
|                         | EXEMPLO II       | EX3539        | 1       |  |  |  |  |
|                         | AAAAAA           | ABC1234       | 2       |  |  |  |  |
|                         | BBBBBB           | BBB1234       | 2       |  |  |  |  |
|                         | CCCCCII          | CCC321        | 3       |  |  |  |  |
| Alo                     | cações Rejeitado | sc            |         |  |  |  |  |
|                         | Disciplina       | Identificador | Período |  |  |  |  |
|                         | CCCCCII          | CCC321        | 3       |  |  |  |  |
|                         |                  |               | Fechar  |  |  |  |  |

Figura 9 - Resultado Importação de Grade

#### 2.2.2 Montar Grade Manualmente

Para montar a Grade manualmente basta na tela da Erro! Fonte de referência não encontrada. inserir períodos e para cada período inserir as disciplinas desse conforme a tela da Erro! Fonte de referência não encontrada. Também é necessário dar um nome para a grade para poder salvar. É importante ressaltar que caso uma disciplina da grade não esteja cadastrada é necessário cadastrá-la clicando em Cadastrar Disciplina informando o nome e o código externo (código da disciplina na instituição).

#### 2.2.3 Vincular Grade a Turma

Além de criar as grades, é necessário associá-las a turma. Para isso devemos clicar no menu principal em Turmas e então abrirá a tela de Turmas e Grades exibida na Figura 10. Ao clicar em editar Vínculos, será possível modificar a tabela dos cursos na coluna Grade como mostra a Figura 11.

| ) Poinei de Controle            |                   |                                |                   |          |                  |               |          |         |                 |
|---------------------------------|-------------------|--------------------------------|-------------------|----------|------------------|---------------|----------|---------|-----------------|
| CONTROLE                        | Turmas e Grades   | • Turmas • C                   | onsulta           |          |                  |               |          | 2       | Editor Vinculos |
| Codostros/Consultos ~           | Consulta de Turn  | nas                            |                   |          |                  |               |          |         |                 |
| steção                          | Processo Seletivo | 123/2020<br>Situação \varTheta | e Buscar<br>Curso | Turno    | Qtd.<br>Periodes | Qtd.<br>Vagas | Bolsa    | Grade 😖 | Ações           |
| R Condidatos                    | 2020/2            | Aberto                         | Agronomia         | Intogral | 4                | 12 0          | Integral |         |                 |
| ACOMPANHAMENTO<br>& Bolsketos > | 2020/2            | Aberto                         | Entormogom        | Intogral | 4                | 20            | Integral |         |                 |
| 🖄 Notas das Baisistas           |                   |                                |                   |          |                  |               |          |         |                 |
| \$ Pagamentos                   |                   |                                |                   |          |                  |               |          |         |                 |

#### Figura 10 - Vínculo de Turmas e Grades

- 1. Visualizar Informações das Turmas
- 2. Editar Vínculos das Turmas com Grades

| Turmas e Grades 🕼 - Turmas - Consulta |                 |            |          |                  |               |          |                     |            |
|---------------------------------------|-----------------|------------|----------|------------------|---------------|----------|---------------------|------------|
| Consulta de Turmas                    |                 |            |          |                  |               |          |                     |            |
| Processo Se                           | letivo 123/2020 | V Bu       | uscar    |                  |               |          |                     |            |
| P.S. 🔮                                | Situação 🧕      | Curso      | Turno    | Qtd.<br>Periodos | Qtd.<br>Vagas | Bolsa    | Grade 🔮             | Ações      |
| 2020/2                                | Aberto          | Agronomia  | Integral | 4                | 12 😑          | Integral | selecione uma grade | - × 44     |
| 2020/2                                | Aberto          | Enfermagem | Integral | 4                | 12 🔵          | Integral | GRADE 2020/I        |            |
|                                       |                 |            |          |                  |               |          | GRADE 2020/1 B      | , <u> </u> |

Figura 11 - Seleção da Grade

### 3. Lançamento de Notas

O lançamento de notas referentes ao semestre de 2019/2 deve ser realizado no novo sistema. Para isso basta acessar o sistema e clicar em Notas dos Bolsistas (no menu principal). A tela exibida na Figura 12 será exibida. Para carregar as notas dos bolsistas basta criar o arquivo de importação conforme as instruções e carrega-lo no sistema. Para carrega-lo deve-se clicar em Carregar Notas e selecionar o arquivo criado. As informações sobre quantos bolsistas ativos tem a Instituição e quantos estão pendentes será atualizada de forma a se ter o controle das informações prestadas. O lançamento de notas de 2019/02 será realizado no período de 20/01 até 06/02

| Notas 🕅 • Notas                                     |                                |                                           |   |                          |    |  |  |
|-----------------------------------------------------|--------------------------------|-------------------------------------------|---|--------------------------|----|--|--|
| Enviar Notas dos Bolsistas                          |                                |                                           |   |                          |    |  |  |
| Semestre<br>2019/1                                  | Ë                              | Bolsistas Ativos<br>400                   | õ | Bolsistas Pendentes<br>2 | 0× |  |  |
| Importar Notas das Disciplinas                      |                                |                                           |   |                          |    |  |  |
| Instruções                                          |                                |                                           |   |                          |    |  |  |
| Clique em <b>Carregar Notas</b> para enviar um arqu | livo , csv com as notas dos bo | Isistas para cada disciplina.             |   |                          |    |  |  |
| O drquivo deve conter. o CPP do boisista, a Disci   | pino, o Noto do Aluno e o situ | açaa(aprovada ou reprovado) na disciplina |   |                          |    |  |  |
| Arrasts aqui o arquivo (ou alíque)                  |                                |                                           |   |                          |    |  |  |
| L Carregar Notas                                    |                                |                                           |   |                          |    |  |  |
|                                                     |                                |                                           |   |                          |    |  |  |

Figura 12 - Lançar Notas

## 4. Lançar Disciplinas dos Bolsistas

Para os bolsistas antigos, devemos lançar as disciplinas nas quais eles estão matriculados para 2020/01. Para isso basta acessar o sistema e clicar em Lançamento de Disciplinas e a tela da Figura 13.

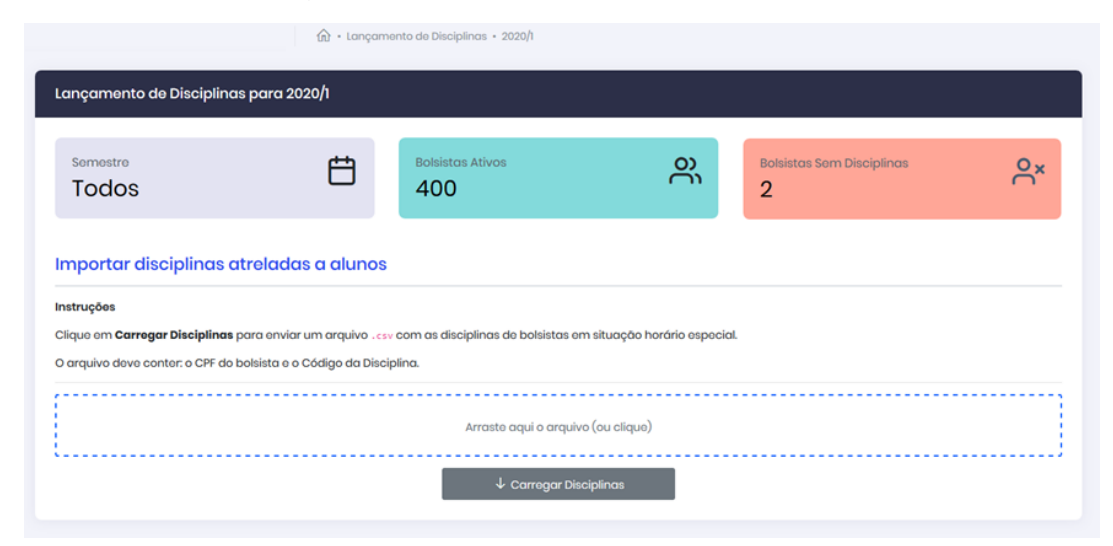

Figura 13 - Lançamento de Disciplinas

## 5. Matrícula

Para realizar a matrícula de um bolsista no programa nossa bolsa deve-se clicar em candidatos no menu principal. Então será exibida a tela da Figura 14 que lista os candidatos da Instituição. Para filtrar somente os candidatos do processo seletivo corrente, é necessário selecionar o processo seletivo atual no topo da tela.

| Lista de Candidc     | utos                     |                |            |          |                   |                               |
|----------------------|--------------------------|----------------|------------|----------|-------------------|-------------------------------|
| Processo Seletivo    | Todos                    |                |            |          | Período de Matrío | cula: 01/03/2019 a 08/03/2019 |
| Identificação        |                          | Situação do Ca | ndidato    |          |                   |                               |
| Digite o CPF ou Nº E | NEM                      | Todas          |            |          | Buscar            |                               |
| CPF                  | NOME                     |                | N° do ENEM | Curso    | Situação          | Ações                         |
| XXXXXXXXXX-XX        | Beitrano Rodrigues       |                | 68465466   | Medicina | Matriculado       | 👱 Download T.A) []            |
| XX-XXXXXXXXX         | Fulano de Tal            |                | 75486356   | Medicina | Classificado      |                               |
| 184.255.564-00       | Maria Eleonora Martins E | Dias           | 18486145   | Medicina | Supiente          | 0                             |
| XXXXXXXXX-XX         | Fulano de Tal            |                | 68465466   | Medicina | Desclassificado   | 0                             |

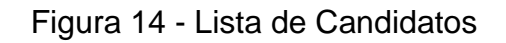

Dentre os candidatos listados, somente aqueles com a situação de Classificado poderão ser matriculados. Ou seja, aqueles que estão como classificado é um candidato convocado para matrícula. Dessa forma, basta clicar em Matricular e o sistema exibirá a tela de matrícula. Na tela de matrícula, exibida na Figura 15, o agente da IES deve informar qual o parecer do revisor: Se ele está habilitado para matrícula ou não. Caso não esteja o revisor deve justificar. No caso do parecer ser positivo, deve-se informar em que período o bolsista começará. Não será necessário cadastrar as grades dos bolsistas que entrarão em um período avançado.

| NB     | ≡ | IES_user                                     |  |
|--------|---|----------------------------------------------|--|
| •••    |   | Parente #3                                   |  |
| â      |   | + 8 Adicionar Parente                        |  |
| ***    |   | 🖹 Início do Período de Bolsista              |  |
| ŝ      |   |                                              |  |
| •••    |   | <ul> <li>Iniciar em outro período</li> </ul> |  |
| °Ć<br> |   | Parecer do Revisor                           |  |
| ٥C     |   | O Habilitado para Matrícula                  |  |
| C      |   | O Desclassificado                            |  |
| \$     |   |                                              |  |
|        |   | Cancelar Próximo                             |  |
|        |   |                                              |  |
|        |   | Nossa Bolsa                                  |  |
|        |   | Cancelar Próximo Nossa Bolsa                 |  |

Figura 15 - Matrícula